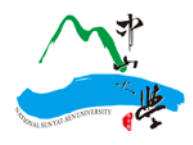

## 國立中山大學 微學分課程平臺 學生操作手冊

教務處教學發展與資源中心

2021. 10.20

## 一、系統說明

- 1.1 微學分課程平臺(以下簡稱本系統),僅限國立中山大學(以下簡稱本校)所屬學術、行政 單位使用。
- 1.2 本系統需以本校單一登入(SSO)之帳號、密碼作登入。
- 1.3 本系統使用彈跳式視窗(PopUp View)以提供更友善的操作介面;如果瀏覽器封鎖自動彈 跳視窗時,請先按住 Ctrl 鍵後再同時點按滑鼠,就可暫時解除封鎖。
- 二、基本流程

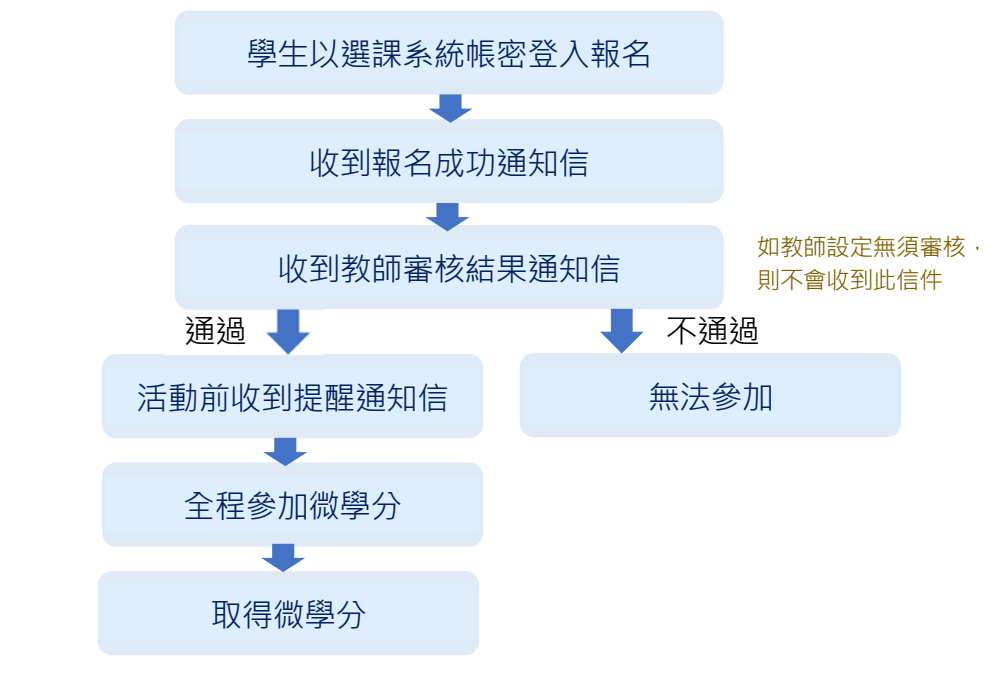

- 三、登入作業
- 3.1 本系統網址為 <u>http://mcc.tdc.nsysu.edu.tw</u> (圖 3.3.1)

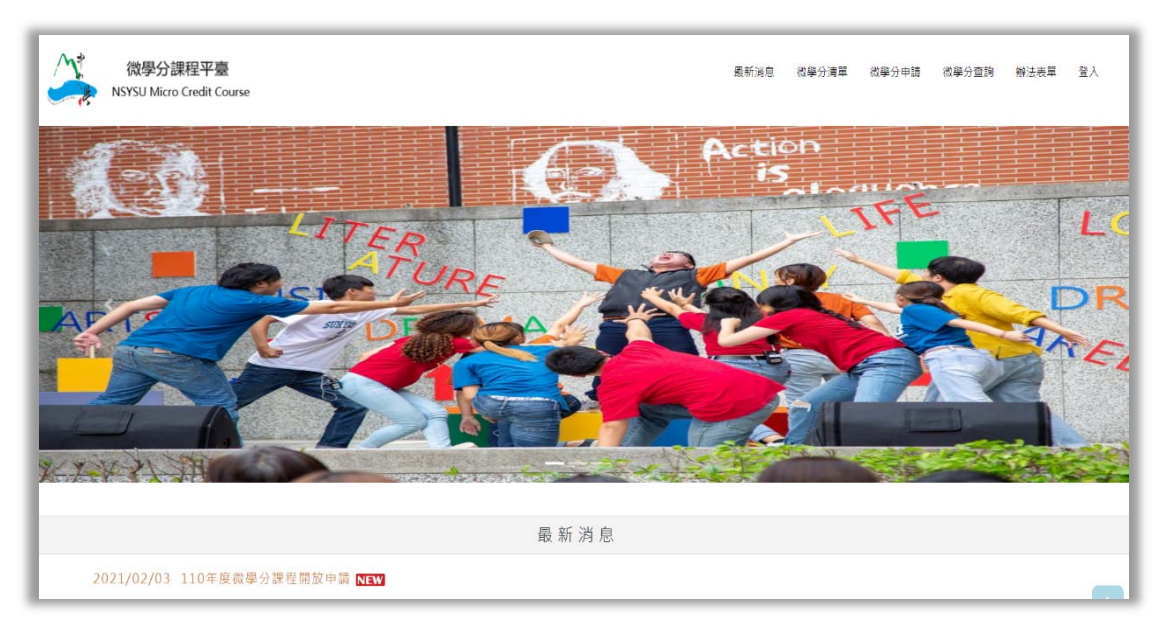

圖 3.3.1

3.2 按右上角[登入],本系統將導至登入頁面,請輸入選課系統的帳號及密碼(密碼區分大小寫), 俟登入驗證後依身分即可使用本系統。(如圖 3.3.2)

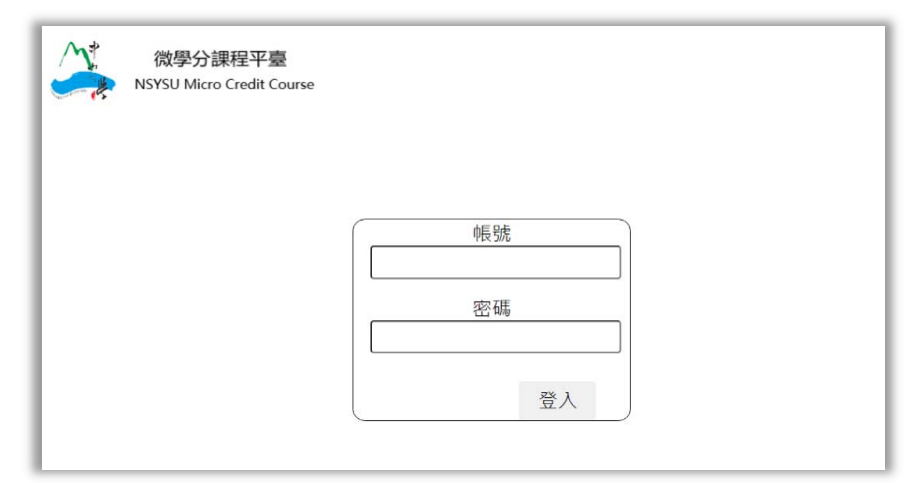

圖 3.3.2

## 四、微學分申請

4.1 點選[微學分清單],本系統將列出目前所有課程資訊清單。(圖 4.4.1)

| 微學分課程<br>NSYSU Micro Cree | 平臺<br>dit Course |       |           |                                                                        | C  | 微學分清單 | 申請約  |
|---------------------------|------------------|-------|-----------|------------------------------------------------------------------------|----|-------|------|
| 類別                        | 開課單位             | 授課教師  | 課程名稱      | 開課日期                                                                   | 時數 | 學分    |      |
| 完整参加                      | 教務處教學發展<br>與資源中心 | NSYSU | EMI授課工作坊1 | 2021/10/18 08:00~2021/10/18 20:00<br>2021/10/19 08:00~2021/10/19 20:00 | 22 | 1     | 我要報名 |
| 完整參加                      | 教務處教學發展<br>與實源中心 | NSYSU | EMI授課工作坊2 | 2021/10/18 08:00~2021/10/18 14:00                                      | 5  | 0.3   | 我要報名 |
| 完整參加                      | 教務處教學發展<br>與資源中心 | 陳佳漢   | 一日廣告人工作坊  | 2021/10/17 08:00~2021/10/17 17:00                                      | 8  | 0.4   | 我要報名 |
| 部分參加                      | 教務處教學發展<br>與實源中心 | NSYSU | EMI授课工作坊  | 2021/10/16 18:00~2021/10/16 20:00<br>2021/10/17 08:10~2021/10/17 10:10 | 4  | 0.2   | 我要報名 |
| 完整參加                      | 教務處教學發展          | NSYSU | EMI授課工作坊  | 2021/10/16 15:50~2021/10/16 17:50                                      | 2  | 0.1   | 我要報名 |

圖 4.4.1

4.2 點選 [我要報名] 將顯示課程完整資料,選擇並確認場次無誤後,點選課程下方[我要報名]。(圖 4.4.2、圖 4.4.3)

| 微学分課程           | 半臺<br>dit Course |       |           |                                                                        |    | 微學分清單 | 甲磷新  |
|-----------------|------------------|-------|-----------|------------------------------------------------------------------------|----|-------|------|
| NSTSU MICTO CTE | an Course        |       |           |                                                                        |    |       |      |
| 類別              | 開課單位             | 授課教師  | 課程名稱      | 開課日期                                                                   | 時數 | 學分    |      |
| 完整参加            | 教務處教學發展<br>與資源中心 | NSYSU | EMI授課工作坊1 | 2021/10/18 08:00~2021/10/18 20:00<br>2021/10/19 08:00~2021/10/19 20:00 | 22 | 1     | 我要報名 |
| 完整參加            | 教務處教學發展<br>與實源中心 | NSYSU | EMI授課工作坊2 | 2021/10/18 08:00~2021/10/18 14:00                                      | 5  | 0.3   | 我要報名 |
| 完整参加            | 教務處教學發展<br>與資源中心 | 陳佳漢   | 一日廣告人工作坊  | 2021/10/17 08:00~2021/10/17 17:00                                      | 8  | 0.4   | 我要報名 |
| 部分暈加            | 教務處教學發展<br>與實源中心 | NSYSU | EMI授課工作坊  | 2021/10/16 18:00~2021/10/16 20:00<br>2021/10/17 08:10~2021/10/17 10:10 | 4  | 0.2   | 我要報名 |
| 完整参加            | 教務處教學發展          | NSYSU | EMI授課工作坊  | 2021/10/16 15:50~2021/10/16 17:50                                      | 2  | 0.1   | 我要報名 |

圖 4.4.2

|               | 一日廣告人工作坊                                                       |
|---------------|----------------------------------------------------------------|
| 開課單位          |                                                                |
| 教務處教學發        | 展與資源中心                                                         |
| 授課教師          |                                                                |
| 陳佳漢           |                                                                |
| 時數            |                                                                |
| 8             |                                                                |
| 學分            |                                                                |
| 0.4           |                                                                |
| 課程場次          |                                                                |
| • 🖬 .:021/1   | 0/17 08:00 ~ 2021/10/17 17:00                                  |
| 地點            |                                                                |
| 文學院           |                                                                |
| 人數限制          |                                                                |
| 20            |                                                                |
| 課程目標          |                                                                |
| 1. 18-10-10-1 |                                                                |
| 2. 2<br>3. 4  |                                                                |
| 課程内容          |                                                                |
| 繼上門明神神神       | 朝初始。AHA-小方用本等一段周节外接到6-8月初始不用的第三字母工作还(14.42-3),并于必接点约4513月码,目前6 |
| 本             |                                                                |
| 篇<br>上        |                                                                |
| 下             |                                                                |
| 果.            |                                                                |
| 限修條件          |                                                                |
| 無             |                                                                |
| 參考/指定用書       | 1                                                              |
| 無             |                                                                |
| 聯絡資訊          |                                                                |
| 林萃芃           |                                                                |
| tsuipeng@r    | nail.nsysu.edu.tw                                              |
| 07-5252000    | #2165                                                          |
| 備註            |                                                                |
|               |                                                                |
|               |                                                                |

圖 4.4.3

 4.3 本系統將自動帶入學號、姓名、科系、信箱。資料若有錯誤,請直接在本系統上更正。
(信箱請務必填寫正確,日後本系統會發送上課資格及其他重要通知);按下[確定]後,將 會收到報名通知信件。(圖 4.4.4)

| 學號   | M30000000004                                                                                                    |
|------|----------------------------------------------------------------------------------------------------|
| 姓名   |                                                                                                    |
| 科系   | jacon and the second second second second second second second second second second second second second second |
| 信箱   | määäääääääääsyssessississi                                                                                      |
| 電話   |                                                                                                    |
| 上課資格 | 未報名                                                                                                    |
| 果程認證 | 尚未取得學分                                                                                                    |

圖 4.4.4

## 五、申請紀錄查詢

5.1 點選[申請紀錄],本系統將列出申請歷史紀錄及目前課程承認學分等資訊。(圖 4.4.1)

| NS                                | 微學分課程平臺<br>YSU Micro Credit Co                | urse             |      |                                                                                |          |                      | 微學          | 分清單 申       | ■請紀録      | 聲出                |
|-----------------------------------|-----------------------------------------------|------------------|------|--------------------------------------------------------------------------------|----------|----------------------|-------------|-------------|-----------|-------------------|
|                                   |                                               |                  | ги   | 5為申請課程明細:                                                                      |          |                      |             |             |           |                   |
| 您目前累計:0<br>* 大學(B)最高上<br>碩士(M)、碩專 | 學分,可抵剩餘: 0.4 學<br>.限 6 學分。<br>野(N)各最高 2 學分。僅) | 分<br>以上學制認列入畢業學分 |      |                                                                                |          |                      |             |             |           |                   |
|                                   |                                               |                  |      |                                                                                |          |                      |             |             |           |                   |
| 類別                                | 開課單位                                          | 授課教師             | 課程名稱 | 場次時間                                                                           | 時數       | 學分                   | 上課資格        | 課程認證        | 承認學分      | 可抵剩餘學<br>分        |
| 類別<br>完整參加<br>心                   | <b>開課單位</b><br>務處教學發展與資源中                     | 授課教師             | 課程名稱 | 場次時間<br>2021/02/04 12:00~2021/02/04 17:00<br>2021/02/05 12:00~2021/02/05 17:00 | 時政<br>10 | <del>學分</del><br>0.4 | 上課資格<br>已取得 | 課程認證<br>已取得 | 承認學分<br>0 | 可抵剩餘學<br>分<br>0.4 |
| 類別<br>完整參加 松                      | <b>開課單位</b><br>務處教學發展與資源中                     | 授課教師             | 課程名稱 | 爆次時間<br>2021/02/04 12:00~2021/02/04 17:00<br>2021/02/05 12:00~2021/02/05 17:00 | 時數<br>10 | 學分<br>0.4            | 上課資格        | 課程認證        | 承認學分<br>0 | 可抵剩餘學<br>分<br>0.4 |

圖 5.5.1